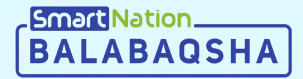

# Smart Nation

Ата-аналарға арналған нұсқаулық Өтініш жіберу

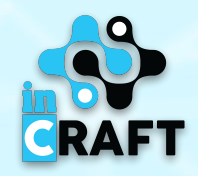

### balabaqsha.snation.kz-тің басты беті

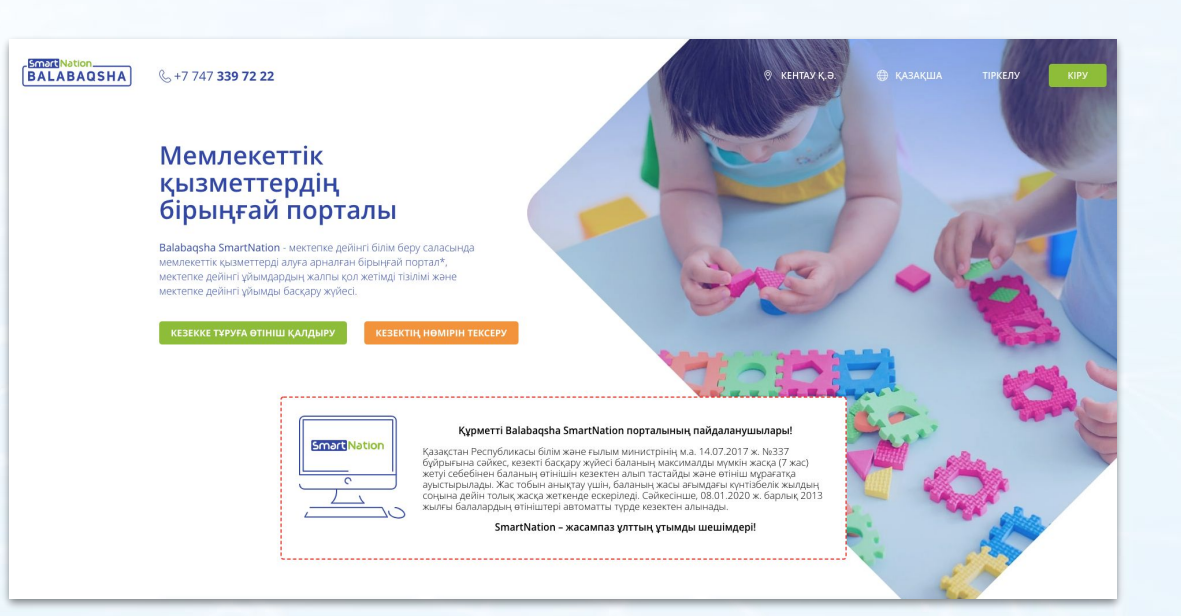

Басты беттегі ақпараттар:

бос орындар бюллетеньдері;

Smart Nation\_\_\_\_\_

- МДҰ-ға кезектері;
- мектепке дейінгі ұйымдардың каталогы;
- статистика;
- пайдаланушылар пікірлері.

Сайттың жоғарғы оң жақ бұрышында геолокация мен тілді өзгерту мүмкіндігі бар. Порталда тіркелу үшін **«Тіркеу»** батырмасын басу қажет. Егер Сіз тіркелген болсаңыз, **«Кіру»** батырмасын пайдаланыңыз.

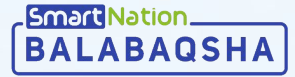

Өтініш жіберу үшін келесі әрекеттерді орындау керек:

- Басты бетте орналасқан «Кезекке тұруға өтініш беру» батырмасын басу;
- «Қызметке онлайн тапсырыс беру» батырмасын басу;
- Қызметпен танысу, келісімді растау;
- «Келесі» батырмасын басу.

(1) Қызмет туралы ақпарат

Balabapta snation kz - Казақстан Республикасы Білік және ғылым министріні; м.а. 2017 жылғы 14 шілдедегі № 337 "мектепке дейінгі балалар ұйымдарына жолдама беру және кезекті қалыптастыру процесін автоматтандару бойынша адістеменік ұсынмадар тураль" бұйрынына сайкес білім беру саласындағы мемлекетті кызмантепра автоматандаруды біліктеріні платфоюла.

Мен ақпараттық жүйелерде қамтылған, заңмен қорғалатын құпияны құрайтын мәліметтерді, оның ішінде қолданыстағы заңнамаға сәйкес кезектегілер туралы ашық мәліметтерді жариялау үшін пайдалануға

🗹 Мен таныстым және пайдаланушылардың саясатын қабылдаймын

Толығырақ

келісемін

BALABAOSHA

| BALABAOSHA & +7 747 339 72 22                                                                                                    | 0, КЕНТАУКО, Ф КАЗАКША ТІРКЕЛУ И<br>Татаракотина С. +7 747 339 72 22. Ф Тіркели Синаски Ф Мажиша Тіркелу Кру                                                                                                    | PY |
|----------------------------------------------------------------------------------------------------|----------------------------------------------------------------------------------------------------|----|
| Мемлекеттік<br>қызметтердің<br>бірыңғай порталы<br>Ваваяра SmartNation - мектепке дейінгі білім беру саласында<br>мектеле дейінгі ұйымдары каллы қол қалтан бірынғай портал<br>мектеле дейінгі ұйымда басқару жүйесі.                                                                                                    | Талана слава     Талана слава слава |    |
| Кр<br>Столкистон Р<br>Столкистон Р<br>С | <ul> <li>Усилиентие екилайн талкларны бөру" батырааскы арушлы ету:</li> <li>Адан ала талына бынды екілі жай больным молиентердің толгандылына көз кетсізіну;</li> <li>Отнішті талтыру жане жіберу:</li> <li>Балана тандар, еді некенді және орыту тілін көрсету қакет;</li> <li>"Отніштер" балінізде жіберілген етнішлени тальқу;</li> <li>Кезетті әрі сирай қараталар үшні "Балабасшаға кезек нингрін көру" қызметін тайдалынуға болады.</li> <li>Кезетті әрі сирай қараталар үшні "Балабасшаға кезек нингрін көру" қызметін тайдалынуға болады.</li> <li>Баланетельке өтніш жіберіг</li> <li>"Фалараталар баландар" баларатынае өтілік жібері" қаралында танур" батыртакала бар зарашы сіле балалетендер кезалагы ізотеетінді болады. Сілг балалетендер кезалагы ізотеетінді болады. Сілг таңарым",</li> </ul>                                                                                                    | r  |
| s kasaajula tipkeny <b>kasy i</b>                                                                                                    | Этнышта астиатекуру:<br>МД ушинтек Сцин отнышкида тексергени кутиц. В тиншина астиатекуритениен кейин слок колдана колостица болды. Алыман колдонаны<br>МД и активш беруш чен былымкі келе балы кульвиднатик культарнен бре с клінстендру уши услам удана. — сурактар социйн сагларне беру — сурактар Калала.                                                                                                    |    |
|                                                                                                    | Kulamer Quala kanle tanky tanyifili     >       Kulamer deperty natraked     >       Ortikular Lqualas Mideptyre Gonagul     >       Ortikular Lqualas Mideptyre Jahagul     >       Kulamert Langular Auflegen (Langula)     >                                                                                                    |    |

ൽ **f** 

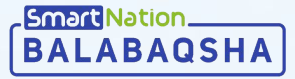

#### Әрі қарай:

- телефон нөміріңізді енгізіңіз;
- «Жалғастыру» батырмасын басыңыз;
- сіздің телефоныңызға келген SMS кодын енгізіңіз;
- «Жалғастыру» батырмасын басыңыз;
- құпиясөзді ойлап табыңыз;
- «Келесі» батырмасын басыңыз;

| ӨТІНІШ ҚАЛДЫРУ                                                                                                    |                                                                                       |  |
|----------------------------------------------------------------------------------------------------|---------------------------------------------------------------------------------------|--|
| <ol> <li>Қызмет туралы ақпарат</li> <li>Тіркелу/кіру</li> </ol>                                                       | <ol> <li>Жұлдызшамен белгіленген жолдар *, міндетті түрде толтырылуы тиіс.</li> </ol> |  |
| <ul> <li>(3) Өтініш беруші туралы малімет</li> <li>(4) Бала туралы малімет</li> <li>(5) Электрондық өтініш</li> </ul> | +7 ()                                                                                 |  |
|                                                                                                    | < АРТҚА КЕЛЕСІ >                                                                      |  |

| ӨТІНІШ ҚАЛДЫРУ                                                                                            |                                                   |                                    |            |                                                                                                    |                                                                                                    |
|----------------------------------------------------------------------------------------------------|---------------------------------------------------|------------------------------------|------------|----------------------------------------------------------------------------------------------------|----------------------------------------------------------------------------------------------------|
| <ol> <li>Қызмет туралы ақпарат</li> <li>Тілкелү/ліку</li> </ol>                                           | (ј) Жұлдызшамен белгіленген жолдар                | *, міндетті түрде толтырылуы тиіс. | ӨТІНІШ ҚАЛ | 1ДЫРУ                                                                                                    |                                                                                                    |
| <ul> <li>Этініш беруші туралы малімет</li> <li>Бала туралы малімет</li> <li>Электрондық етініш</li> </ul> | +7<br>О Растау коды Іл<br>SMS арқылы алынған код: | шінде келеді 88 секунд             |            | 1         Қызмет туралы ақпарат           2         Тіркелу/кіру           3         Өтініш беруші туралы малімет           4         Бала туралы малімет           5         Электрондық өтініш | <ol> <li>Жұлдызшамен бел</li> <li>+7</li> <li>Құпия сөз: *</li> <li>Күпия сөз сөмінде 8 (</li> </ol> |
|                                                                                                    | жал                                               | FACTЫPY                            |            |                                                                                                    | Құпия сөзді растаңыз: <sup>з</sup><br>Құпия сөз кемінде 8 с                                          |

| +7                |                         |  |
|-------------------|-------------------------|--|
| Құпия сөз: *      |                         |  |
| Құпия сөз кемінде | 3 символдан тұруы тиіс. |  |
|                   |                         |  |

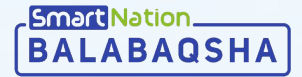

Қызмет туралы ақпарат
 Тіркелу/кіру

(3) Өтініш беруші туралы мәлімет

ӨТІНІШ ҚАЛДЫРУ

 өтініш берушінің ЖСН енгізіңіз (ата-анасы немесе заңды өкілі);

Эталондық сервер уақыты: 18.02.2020 12:31:03

Жұлдызшамен белгіленген жолдар \*, міндетті түрде толтырылуы тиіс.

- ЖСН енгізілгеннен кейін жүйе өтініш берушінің тіркеу туралы мәліметтерін көрсетеді;
- жетіспейтін деректерді тексеріп, толтырыңыз;

ЖСН енгізіңіз: \*

- «Келесі» батырмасын басыңыз.

| <section-header></section-header>                                                                                                    | Басты 🗧 Өтінішті қалдыру                                    |                                                                     |
|----------------------------------------------------------------------------------------------------|-------------------------------------------------------------|---------------------------------------------------------------------|
| <ul> <li>Warren transmission</li> <li>Warren transmission</li> <li>Warren</li></ul>                                                                                                    | ӨТІНІШ ҚАЛДЫРУ                                              |                                                                     |
| Improve the set of the set of                                                                                                    | <ol> <li>Кылмет туралы ақлар</li> </ol>                     | ит Эталондық сервер ужыты: 18.02.2020 12-32-47                      |
| Initial strayer prove relative          Image: Prove relative       XCH entrajes: *         Image: Prove relative       Image: Prove relative         Image: Prove relative       Image: Prove relative         Image: Prove relative                                                                                                    | (2) Tipkeny/kipy                                            | ① Жұлдызшамен белгіленген жолдар *, міндетті түрде толтырылуы тиіс. |
| Control (Control (Contro) (Control (Control (Control (Control (Control (Control (Control                                                                                                    | (3) Өтініш беруші туралы<br>(4) Бала тулагы чалімат         | малімет<br>ЖСН енгізініз: *                                         |
| Teri:<br>Anu:<br>Deciding anu:<br>Types syste<br>Types syste<br>Types syste<br>Types syste<br>Types syste<br>Types syste<br>Types syste<br>Types of the type of type of t                                                                                                    | (5) Электрондық өтініш                                      | жсн тексеру                                                         |
| Arts:         Detectivity arts:         2005000         Xatractic:*         © Ep       @ Əbən         Eakhanan: tronoğona:            Meteri-stalk:*         Meteri-stalk:*         Konsuma Gakhanan: tronoğona:         +7 [_]         Xatractic:*         Diterpologi rhugira weteriscilla:         Diterpologi rhugira weteriscilla:         Xatractic:*         •         Diterpologi rhugira weteriscilla:         •         •         •         •         •         •         •         •         •         •         •         •         •         •         •         •         •         •         •         •         •         •         •         •         •         •         •         •         •         •         •         •                                                                                                    |                                                             | Teri:                                                               |
| ATIC         Descripting and:         Tyran repet:         27 300 0         Xuaretic.**         ● Exploration Content         #         Mercenseralit.**         Mercenseralit.**         Torping roturna mercensalit.*         ***         ***         Torping roturna mercensalit.*         ***         ***         ***         ***         ***         ***         ***         ***         ***         ***         ***         ***         ***         ***         ***         ***         ***         ***         ***         ***         ***         ***         ***         ****         ***         ***         ****         ****         ****         ****         ****         ****         ****         ****         *****         ******         *******                                                                                                    |                                                             |                                                                     |
| Deccivity at no.<br>Tyran repet:<br>2:00.5000<br>Tyran repet:<br>2:00.50000<br>Tyran repet:<br>2:00.5000<br>T |                                                             | AT6);                                                               |
| Beceloiii ana:         Tyran rupi:         29:05:3000         Xaraucu:*         ● Bran         Eaklamane transponae:         *         Merenovaak:*         Bitertporgan nourita weenknañtu:         *         *         *?         *?         *?         *?         *?         *?         *?         *?         *?         Xafaprawang thi:         *         *         Xafaprawang thi:         *         *                                                                                                    |                                                             |                                                                     |
| Tyrian kyni:         20:00.2000         Xianistic: *                                                                                                    |                                                             | Әкесінің аты:                                                       |
| y para kyru:<br>20:05:000<br>Xumuscu:*<br>Samer Terepondur<br>Meren xaak:*<br>Meren xaak:*<br>Mer                                   |                                                             | Tietau marik                                                        |
| Xuanacci *                                                                                                    |                                                             | 1 yean xym.<br>29.05.2000                                           |
| © £p       ● ∂ðen         Eaksmune reneponue:       -         -       -         Meren-szak: *       -         -       -         3necriponuju nourta weensvañse:       -         -       -         Verme:       -         +?       -         Verme:       -         Xofaptawanap trit:       -         ● Saangu       O Operuas                                                                                                    |                                                             | Жынысы: *                                                           |
| Eakinawa repedpowa:                                                                                                    |                                                             | ○ Ер                                                                |
|                                                                                                    |                                                             | Байланыс телефоны:                                                  |
| Mercen-scalic *   Mercen-scalic *   Snecripologu nouria exerensaliuc   Nocumua Gailnamac renedomac                                                                                                    |                                                             | 4                                                                   |
| 3necrporugu nouris werenvasitur:         Kocumus deliniteur reselponat:         -7C         Vinte:         Xafaponanang nini:         © Opencus                                                                                                    |                                                             | Мекен-хай: *                                                        |
| Victor       Victor         Victor       Victor         Xodoptawang titi:       Victor         Stappawang titi:       Opencias                                                                                                    |                                                             | 300/00/00 0 00/07 MANN/02/00 0                                      |
| Коссынша байланыс телефоныс<br>-7<br>Ултыс<br>Хабърламалар так:<br>© Крансца<br>О Фресца                                                                                                    |                                                             | электронда пошта мекенжаны.                                         |
| Volume Company Company                                                                                                    |                                                             | Kon unite Bellenin erwendenn e                                      |
| Vintu:<br>XadSupcawanap rini:<br>(a) Xaasayaa (c) Opencua                                                                                                    |                                                             |                                                                     |
| Xafkapnawanap rini:<br>(a) Kasayua (b) Opercua                                                                                                    |                                                             | Varse                                                               |
| Хабарламалар гілі:<br>(இ) Қазақша (С) Орысша                                                                                                    |                                                             | viiu.                                                               |
| 🛞 Қазақша 🔿 Орысша                                                                                                    |                                                             | Хабарламалар тілі:                                                  |
|                                                                                                    |                                                             | 💿 Қазақша 🔿 Орысша                                                  |
|                                                                                                    |                                                             |                                                                     |
| с латка                                                                                                    |                                                             | KERIECI >                                                           |
| иссани<br>ВАLABADSHA көмек керібайланыс түркістан облысы 🕅                                                                                                    | астиниоп<br>АLABAQSHA КӨМЕК КЕРІБАЙЛАНЫС ТҮРКІСТАН ОБЛЫСЫ Ф | *InCraft+ XUII                                                      |
| Tec. +7727339<br>+1741399                                                                                                    |                                                             | Tex: +7 727 339 72 22<br>+7 747 339 72 2                            |
| 🔍 Y 🖉 0.2020 Balabagaha - Smarthlation. Sapanux ngyuwyrap cantra                                                                                                    | ·                                                           | ֎ 2020 Balabaqina - SmartNation. Барлық құқықтар сақталған          |

PALABAOSHA

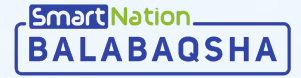

- баланың ЖСН-ін енгізіңіз;
- «ЖСН тексеру» батырмасын басыңыз;
- ЖСН-ді енгізгеннен кейін жүйе баланың тіркеу туралы мәліметтерін көрсетеді;
- жетіспейтін деректерді тексеріп, толтырыңыз;
- «Келесі» батырмасын басыңыз.

| пнш қалд                                                                                                    | ЫРУ                                                                                                    |                                           |                                                                                                    |                                                 |
|----------------------------------------------------------------------------------------------------|----------------------------------------------------------------------------------------------------|-------------------------------------------|----------------------------------------------------------------------------------------------------|-------------------------------------------------|
|                                                                                                    | <ol> <li>Кызмет туралы</li> <li>Тіркелу/кіру</li> <li>Өтініш беруші т</li> <li>Бала туралы мә</li> <li>Электрондық өт</li> </ol> | ақларат<br>уралы мәлімет<br>пімет<br>ініш | Эталондық сервер уақыты: 18.02.2020 14:01:45                                                                  | түрде толтырылуы тиіс.<br>ЖСН ТЕКСЕРУ<br>КЕЛЕСІ |
| ЫРУ                                                                                                    |                                                                                                    |                                           |                                                                                                    |                                                 |
| <ol> <li>Қызмет турал</li> <li>Тіркелу/кіру</li> <li>Өтініш беруш</li> <li>Бала туралы к</li> <li>Электрондық</li> </ol> | ы ақпарат<br>І туралы малімет<br>калімет<br>өтініш                                                                               | Эталондық сер                             | ввер уақыты: 18.02.2020 14:02:34<br>амен белгіленген жолдар *, міндетті түрде толтырылуы т<br>ым енгізіңіз: * |                                                 |

өтініш

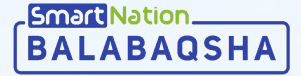

- топ түрін таңдаңыз;
- қалаған оқу тілін таңдаңыз;
- аймақты, облысты, елді мекенді толтырыңыз;
- әлеуметтік мәртебе автоматты түрде толтырылады;
- егер сіз кезектен тыс санатқа кірсеңіз,
   «Кезектен тыс» белгісіне басыңыз,
   қажетті санатты таңдап, растайтын
   құжаттарды тіркеңіз;
- мәліметтерді пайдалануға келісімді тексеріңіз және растаңыз;
- «Келесі» батырмасын басыңыз.

| ӨТІНІШ ҚАЛДЫРУ                                                                                        |                                                                                                    |
|----------------------------------------------------------------------------------------------------|----------------------------------------------------------------------------------------------------|
| <ol> <li>Қызмет туралы ақпарат</li> <li>Тіркелу/кіру</li> <li>Өтініш беруші туралы мәлімет</li> </ol> | Эталондық сервер уақыты: 18.02.2020 14:01:48<br>① Жұлдызшамен белгіленген жолдар *, міндетті түрде толтырылуы тиіс. |
| <ul> <li>4 Бала туралы мәлімет</li> <li>3 Электрондық өтініш</li> </ul>                               | Топ түрі: *<br>Кадімгі<br>Оқыту тілі: *<br>Қазақша<br>Орысша<br>Өзбекше                                             |
|                                                                                                    | Ацмақты тандаңыз: *                                                                                                 |

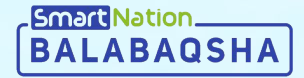

# Smart Nation

## Назарларыңызға рахмет!

Байланыс орталығы: 8 (727) 339-72-22 8 (747) 339-72-22 (WhatsApp)

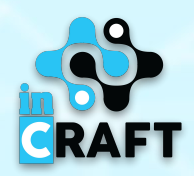